# SHORT GUIDE

Belle II Masterclass ~ 2025 03 19

Giulia Casarosa

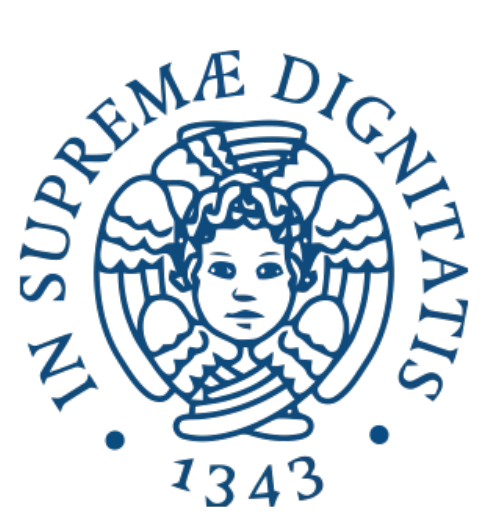

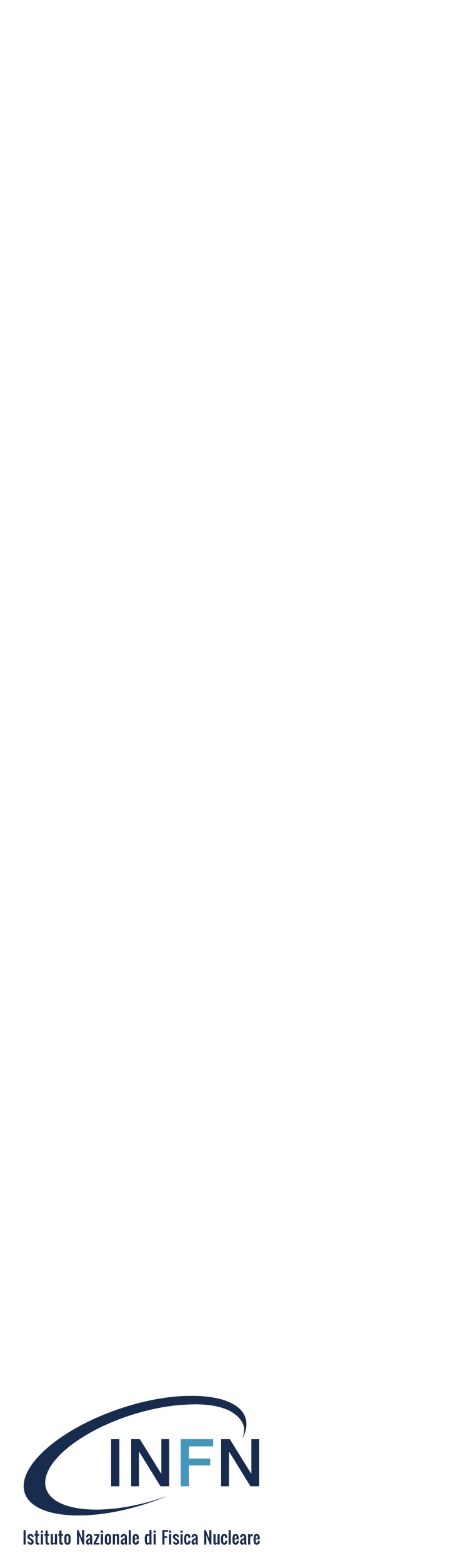

# Login

Belle II Masterclass

#### 1. collegarsi a <u>https://belle2.ijs.si/masterclass/</u>

- 2. inserire un Nickname = cognome e selezionare il gruppo INFN Pisa
- 3. cancellare i blocchi sul piano di lavoro
- 4. cliccare su "Show Mission" per leggere il testo del primo esercizio

| Bel    | lle II Particle Discovery - Yo | ur name - Group     |                                  |
|--------|--------------------------------|---------------------|----------------------------------|
| Show M | ission Run Analysis            |                     | Choose your nicknan              |
|        |                                |                     | Nickname: C                      |
|        |                                |                     |                                  |
| Blocks |                                |                     | Select your group                |
|        | Belle II Masterclass           |                     |                                  |
|        | Number of events: 10000        |                     |                                  |
|        | First event: 0                 |                     |                                  |
|        | Data Soluce Belle-1.root -     | * * * * * * *       |                                  |
|        | Print particle 1.12 No 🗸       | * * * * * * * * *   |                                  |
|        | Particle List                  | Combine 2 particles |                                  |
|        |                                | F                   | Particle 1 C Select Particles Si |
|        |                                |                     | Particle                         |
|        |                                |                     |                                  |

| me and group × Ognome INFN Pisa  Save                    |       | innl | ~ ~ | F   | :  | _ | 112 | مالم | _ | 0 |    |    | _ |   |   |   |        |   |   |   |   |   |   |   |   |        |   |   |   |   |   |   |   |   |  |
|----------------------------------------------------------|-------|------|-----|-----|----|---|-----|------|---|---|----|----|---|---|---|---|--------|---|---|---|---|---|---|---|---|--------|---|---|---|---|---|---|---|---|--|
| ognome INFN Pisa  Save                                   | ne ar | nd   | gro | bu  | C  |   |     |      |   |   |    | ;  | ĸ |   |   |   |        |   |   |   |   |   |   |   |   |        |   |   |   |   |   |   |   |   |  |
| save                                                     | ogr   | 10   | m   | le  |    |   |     |      |   |   |    |    |   |   |   |   |        |   |   |   |   |   |   |   |   |        |   |   |   |   |   |   |   |   |  |
| Save<br>imple                                            | INF   | -N   | F   | Pis | 52 | ł |     |      |   |   |    | \$ |   |   | + | + | +      | • | • | • | • | • | • | • | • | +      | + | • | • | • | • | • | • | • |  |
|                                                          |       |      |     |     |    |   |     |      |   |   |    |    |   |   | + | + | +      |   | + | + | + | + |   |   |   | •      | + |   | + | + | + | + |   | + |  |
|                                                          |       |      |     |     |    |   |     |      |   |   | Sa | ve |   |   | • | + | +<br>+ | • | • | + | * | + | • | • | • | *<br>+ | + | + | + | • | • | • | • | * |  |
|                                                          |       |      |     |     |    |   |     |      |   |   |    |    |   |   | + | + | +      |   | + | + | + | + | * |   | + | +      | + | + | + | + | + | + | + | + |  |
|                                                          |       |      | +   | +   | +  |   | +   | +    | • | • |    | *  | + | + | + | • | •      | • | • | + |   | + | • | • | + | •      | + | • | + | • | + | • | • | + |  |
| imple <mark>· · · · · · · · · · · · · · · · · · ·</mark> |       | +    | +   | +   | +  | + | +   | +    | + | + | +  | +  | ÷ | • | ÷ | + | +      |   | + | + | + | + | + | + | + | +      | + | + | + | + | + | + | + | + |  |
|                                                          | imple | +    | +   | +   | +  | + | +   | +    | + | + | +  | +  | ÷ | + | + | + | +      | + | + | + | + | + | + | + | + | +      | + | + | + | + | + | + | + | + |  |
|                                                          |       |      | +   | +   | +  | * | +   | +    | + | + | +  | +  | + | * | + | + | +      | + | + | + | + | + | + | * | + | +      | + | + | + | + | + | + | + | + |  |

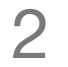

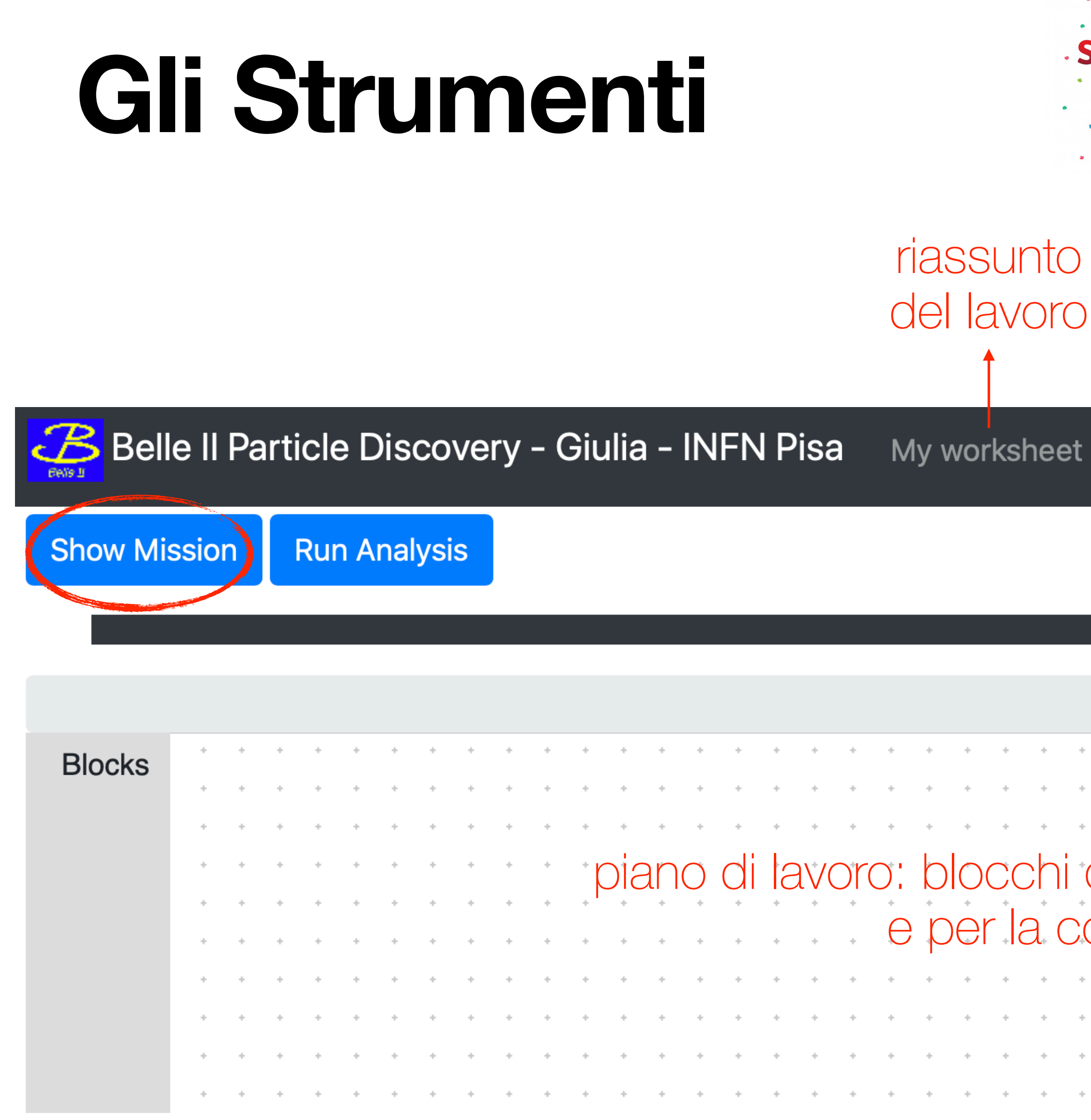

Belle II Masterclass

|    | RISE              |                      | Choose your nickname and group ×          Nickname:       Giulia         Select your group       INFN Pisa |
|----|-------------------|----------------------|----------------------------------------------------------------------------------------------------|
| )  | mostrato<br>prima | Save<br>Load Diagram | Switch to advanced level<br>About<br>Preferences                                                           |
| Qu | iz Event Display  | File - Help -        | Settings -                                                                                                 |

| ÷             | +       | +  | +  | +      | +   | +   | + | +         | +  | +  | +      | +                  | +    | +    | +  | +  | +   | +   | +   | +  | +            | +   | +   | +   | +      | + | + | + | + |
|---------------|---------|----|----|--------|-----|-----|---|-----------|----|----|--------|--------------------|------|------|----|----|-----|-----|-----|----|--------------|-----|-----|-----|--------|---|---|---|---|
| ÷             | +       | +  | +  | +      | +   | +   | + | +         | +  | +  | +      | +                  | +    | +    | +  | +  | +   | +   | +   | +  | +            | +   | +   | +   | +      | + | + | + | + |
| ÷             | +       | +  | +  | +      | +   | +   | + | +         | +  | +  | +      | +                  | +    | +    | +  | +  | +   | +   | +   | +  | +            | +   | +   | +   | +      | + | + | + | + |
| Ċ             | a       | C  | or | nk     | Dir | nar | е | D         | er | 18 | ז⁺ ר   | ic                 | SC   | stri | UΖ | ίO | ne  | Э ( | 3 3 | SE | ele          | zio | Or  | ЭЮ  | +      | + | + | + | ÷ |
| +             | *<br>~+ | +  | +  | *      | *   |     | + | ↓-<br>>+∠ | *  | +  | +      | *                  | +    |      | +  | *  | ~ + | *   | +   | *  | *            | ÷.  |     | +   | +      | + | + | + | + |
| $\mathcal{O}$ | Sl      | ľU | (  | )<br>C | 16  | C   |   | 310       | JQ | 61 | L (+ ) | ) ( <sub>*</sub> Y | )[ ( |      | Ю  | P  | Ο   | re  | le  |    | $ \bigcirc $ | +   | lίć | 11E | ,<br>, | + | + | + | + |
| ÷             | +       | +  | +  | +      | +   | +   | + | +         | +  | +  | +      | +                  | +    | +    | +  | +  | +   | +   | +   | +  | +            | +   | +   | +   | +      | + | + | + | ÷ |
| ÷             | +       | +  | +  | +      | +   | +   | + | +         | +  | +  | +      | +                  | +    | +    | +  | +  | +   | +   | +   | +  | +            | +   | +   | +   | +      | + | + | + | + |
| +             | +       | +  | +  | +      | +   | +   | + | +         | +  | +  | +      | +                  | +    | +    | +  | +  | +   | +   | +   | +  | +            | +   | +   | +   | +      | + | + | + | + |
| ÷             | +       | +  | +  | +      | +   | +   | + | +         | +  | +  | +      | +                  | +    | +    | +  | +  | +   | +   | +   | +  | +            | +   | +   | +   | +      | + | + | + | + |

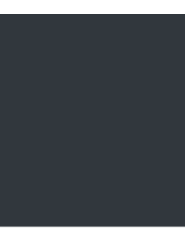

| + | + |
|---|---|
| + | + |
| + | + |
| + | + |
| + | + |
| + | + |
|   |   |

+ +

+ +

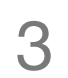

## **Blocchi da Combinare** strumenti base

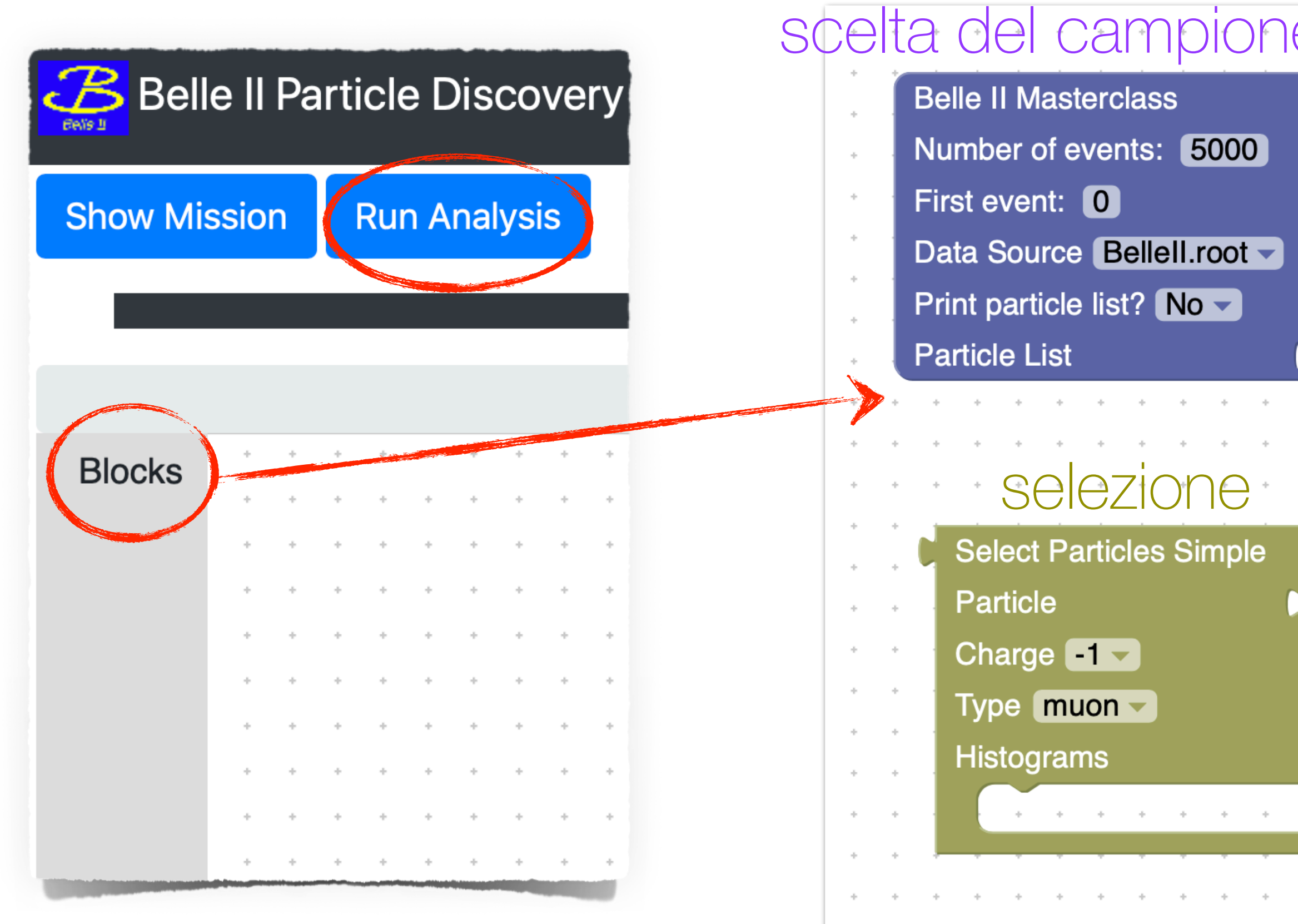

Belle II Masterclass

- 1. trascinare il blocco desiderato nello spazio di lavoro
- 2. combinarlo con gli altri blocchi per costruire la vostra analisi

3. click on Run Analysis per eseguire l'analisi

| е | О | ŀ | da  | at  | +   | +   | +     | *       | +       | • • •   | • •                 | +       | • •   | +      | • •  | +             | +    | *  | +      | +    | *    | +  | +   | * | • |
|---|---|---|-----|-----|-----|-----|-------|---------|---------|---------|---------------------|---------|-------|--------|------|---------------|------|----|--------|------|------|----|-----|---|---|
|   | + | + | +   | +   | +   | +   | +     | +       | +       | * * *   | + +                 | +       |       | +      |      | +             | +    | +  | +      | +    | +    | +  | +   | + | + |
|   | + | + | +   | +   | +   | +   |       | Cre     | SS      | izior   | 100                 |         | ľis   | to     | gra  | am            | ٦N   | 6  | £      | +    | +    | +  | +   | + | ÷ |
|   | • |   | His | tog | rar | n T | Title |         | lass    | s) Num  | ber of              | bins    | 200   | Mir    | n: 0 | Ма            | x: [ | 5  | Vari   | iabl | le ( | ma | ISS | - | * |
|   | + | + | +   | +   | ÷   | +   | +     | +       | +       | • • •   | • •                 | ÷       | • •   | ÷      | • •  | +             | ÷    | ÷  | +      | +    | ÷    | ÷  | ÷   | ÷ | + |
|   | + | + | +   | +   | +   | +   |       | *<br>Nr | •<br>nt |         |                     | *       |       |        |      | ,<br>rt       |      |    |        | +    | +    | +  | +   | + | ÷ |
| • | + | * | +   | *   | +   | +   |       |         | *  L    | )   1ð. | 2101                | Ie      | UI    | 2      | μċ   | 1' <i>۱</i> ا |      | El | IE     | *    | +    | *  | *   | * | + |
| + | + | ÷ | +   | +   | +   | +   | +     | +       |         | Com     | bine 2              | parti   | cles  |        | •    | +             | +    | +  | +      | +    | ÷    | +  | +   | + | ÷ |
| + | + | + | +   | +   | +   | +   | +     | +       | +       |         |                     |         | Part  | icle : |      | +             | +    | +  | +      | +    | +    | +  | +   | * | * |
| ÷ | + | + | +   | +   | +   | +   | +     | +       | +       | Some    | norti               | olo lir | Part  |        | 2    | +             | +    | +  | +      | +    | +    | +  | +   | + | * |
|   | + | + | +   | +   | +   | +   | +     | +       | +       | Set ic  | e partit<br>Iontity |         |       |        |      | +             | +    | +  | +      | +    | +    | +  | +   | + | ÷ |
| * | * | * | *   | *   | *   | *   | *     | *       | *       | Mi      | n mas               | is [G   | eV/c2 | 21 : ( |      | +             | *    | *  | *      | *    | *    | *  | *   | * | * |
|   | + | + | +   | +   | +   | +   | +     | +       | +       | Max     | k mas               | s [G    | eV/c2 | 2] : [ | 5    | +             | +    | +  | +      | +    | +    | +  | +   | + | ÷ |
| ÷ | + | + | +   | +   | +   | +   | +     | +       | +       | Histo   | grams               |         |       |        | •    | +             | +    | +  | +      | +    | +    | +  | +   | + | ÷ |
|   | * | * | *   | *   | *   | +   | +     | +       | *       |         |                     | +       |       | +      |      | +             | *    | *  | +<br>+ | *    | *    | *  | *   | * | * |
| + | + | ÷ | +   | +   | +   | +   | +     | +       | +       |         | • •                 | •       | • •   | +      | • •  | +             | +    | ÷  | +      | ÷    | ÷    | +  | +   | ÷ | ÷ |

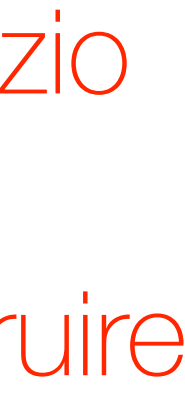

#### **Blocco Viola** scelta del campione di dati

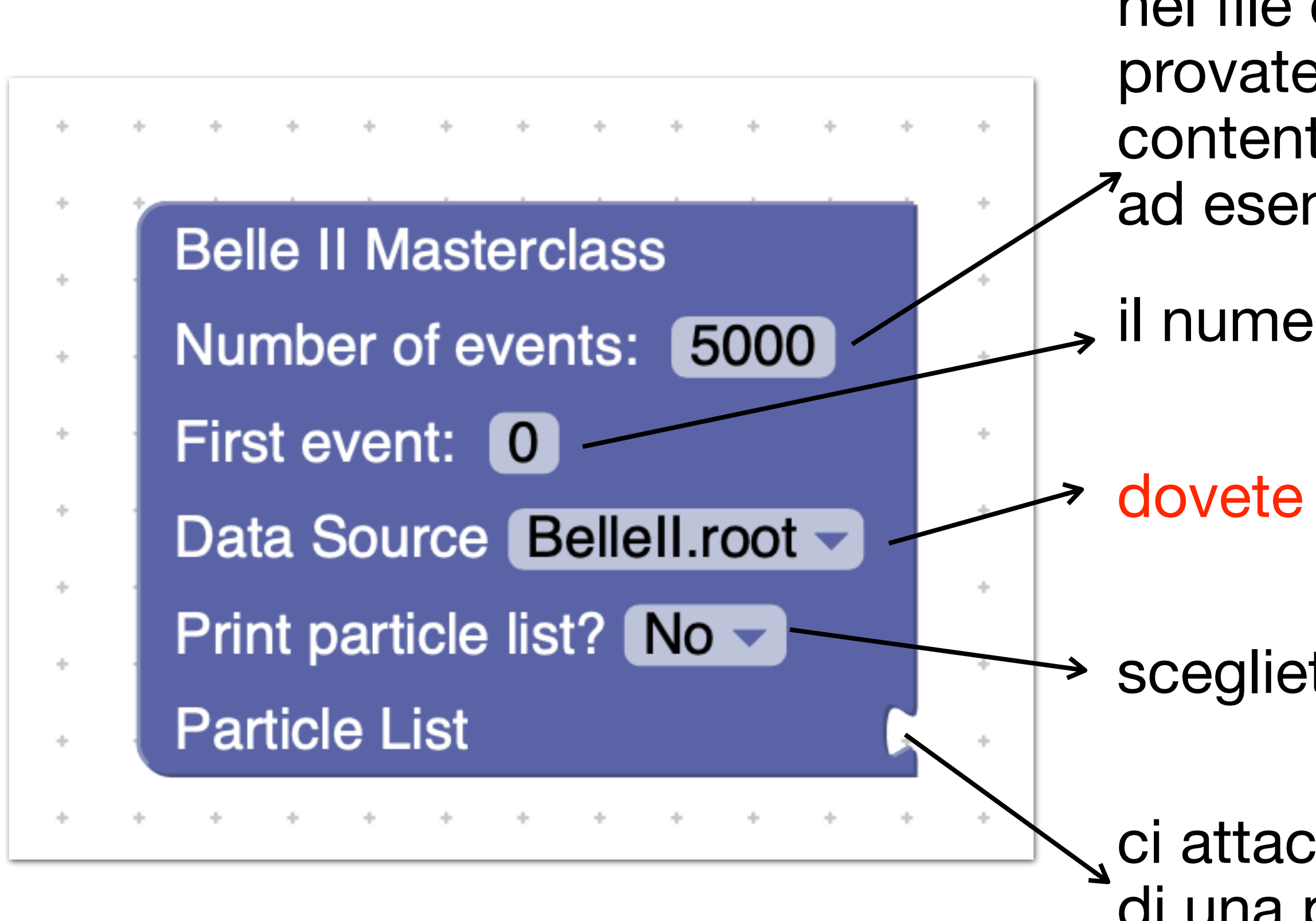

Belle II Masterclass

nel file ci sono poco meno di 8 milioni di eventi, provate prima con pochi eventi (5000) e poi quando siete contenti delle vostre scelte, aumentate il numero di eventi ad esempio a 1 milione di eventi

🗩 il numero del primo evento, 0 va bene

dovete selezionare il file Bellell.root

scegliete se stampare la lista di particelle finali per i primi eventi

ci attacherete il blocco verde che ricostruisce il decadimento di una particella in 2 particelle finali

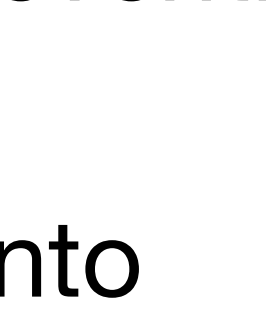

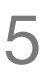

### **Blocco Verde Felce** selezione delle particelle

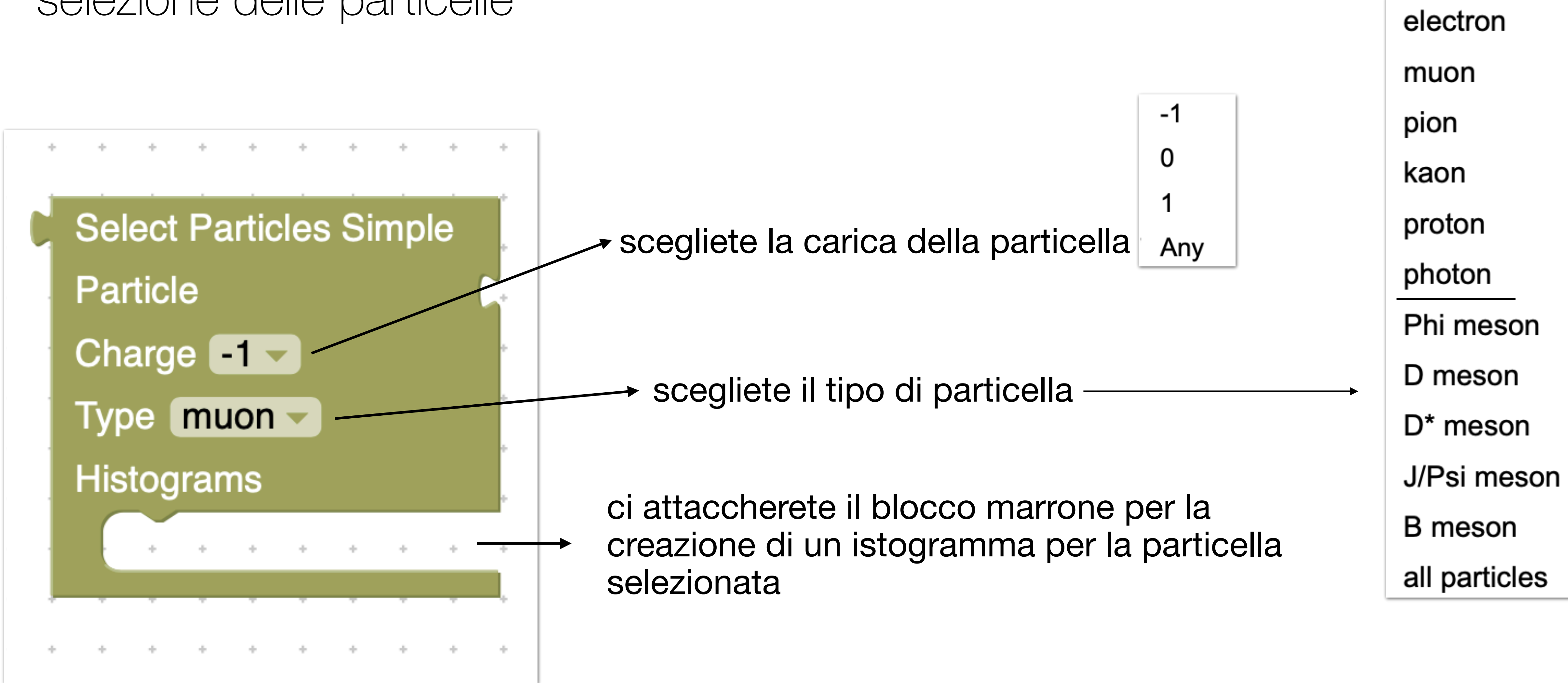

**Belle II** Masterclass

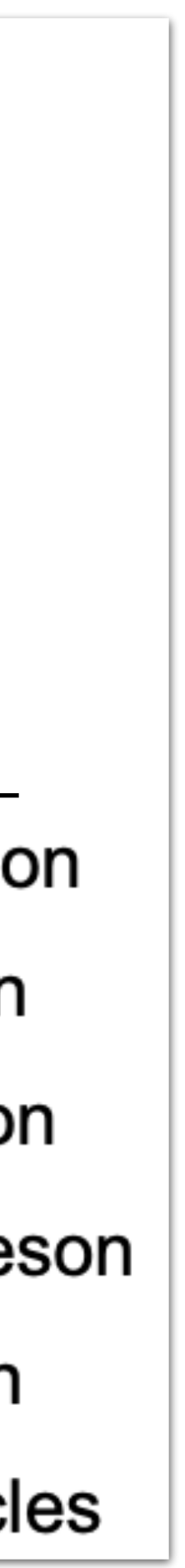

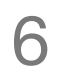

### **Blocco Verde** combinazione di due particelle

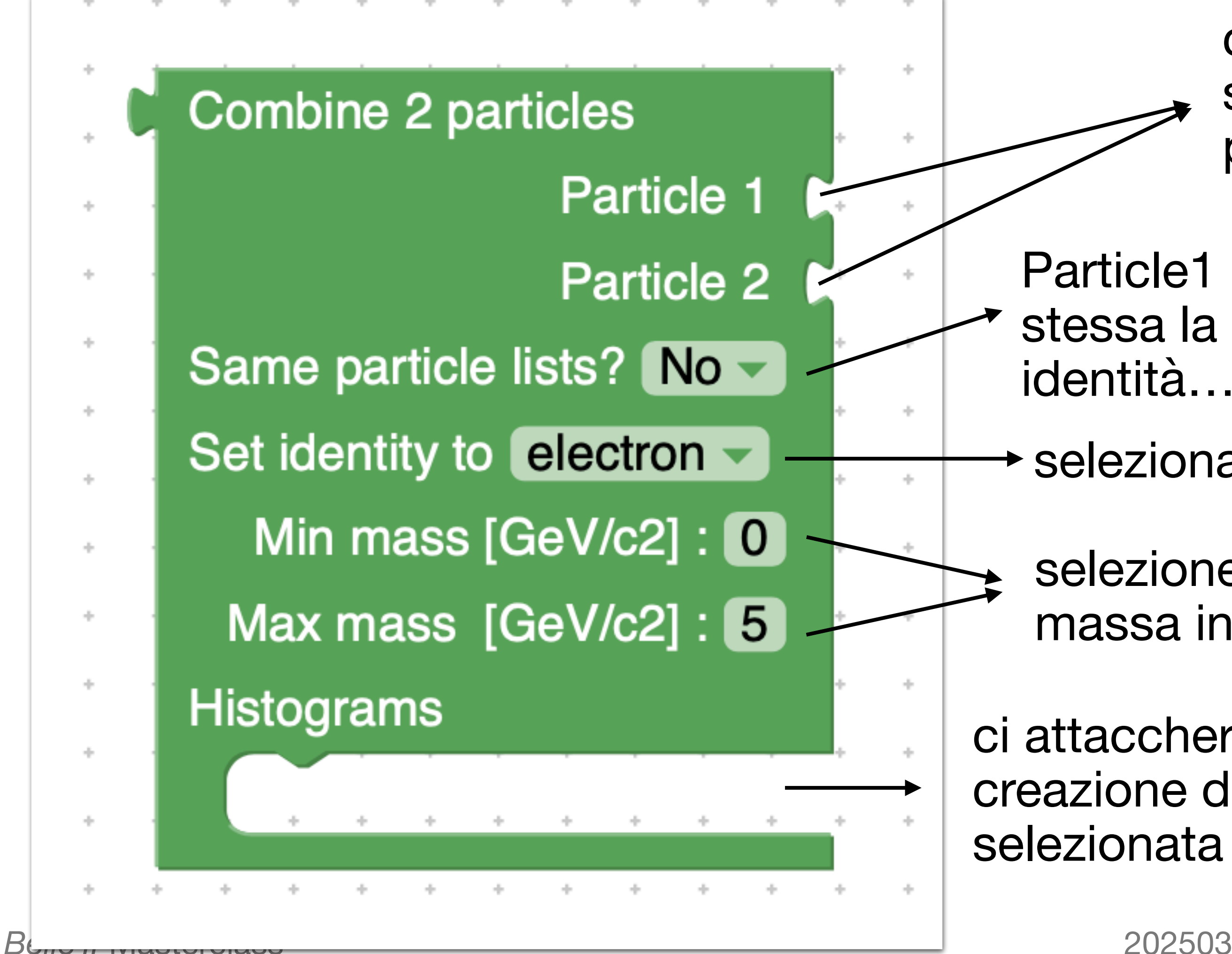

#### ci attaccherete il blocco verde felce per la selezione alle particelle finali in cui decade la particella che volete ricostruire

Particle1 & Particle2 non possono essere scelti dalla stessa la lista di particelle se sono diverse (carica, identità...)

selezionate l'identità della particella ricostruita

selezione delle particelle ricostruite utilizzando la loro massa invariante

ci attaccherete il blocco marrone per la creazione di un istogramma per la particella

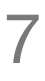

### **Blocco Marrone** creazione istogrammi

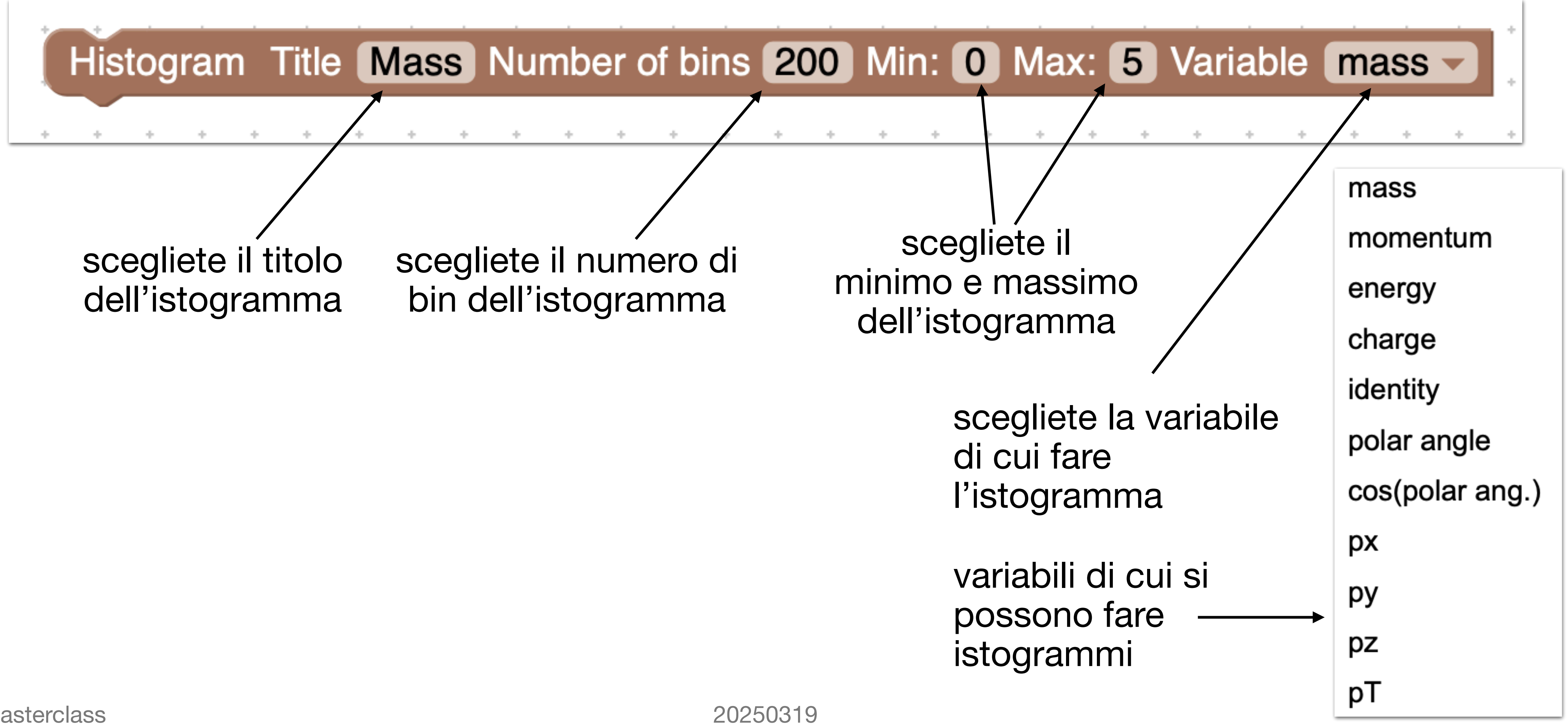

Belle II Masterclass

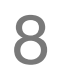

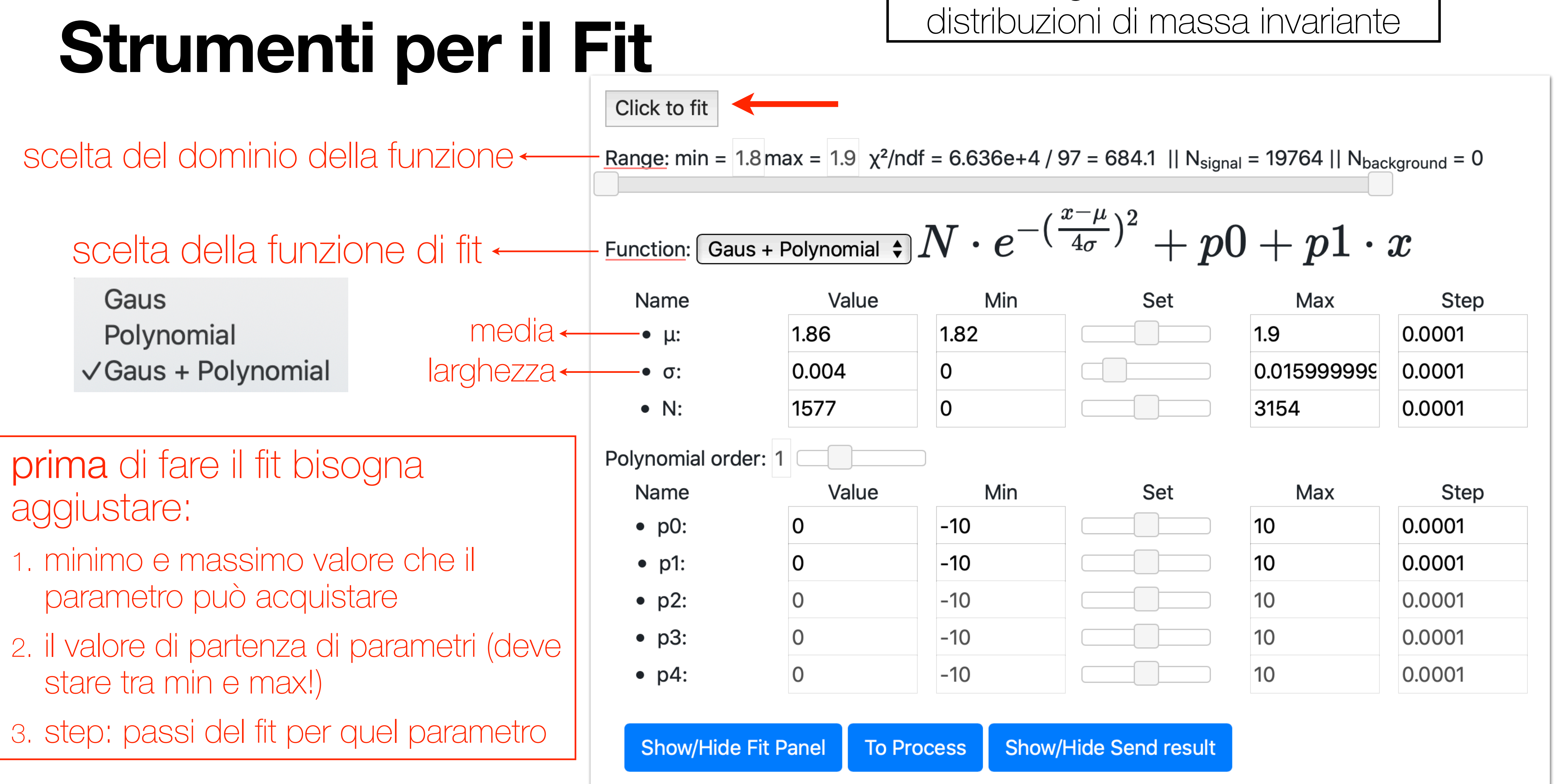

**Belle II** Masterclass

non è obbligatorio fare il fit a tutte le

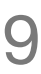

#### Stima dei Parametri prima di fare il fit!

→ funzione di fit:

$$N \cdot e^{-(rac{x-\mu}{4\sigma})^2} + p0 + p1 \cdot x$$

• 
$$1.86 < \mu < 1.87$$
,  $\mu_{\text{init}} = 1.85$ 

- $0.001 < \sigma < 0.01$ ,  $\sigma_{init} = 0.004$
- $600 < p_0 < 1000$ ,  $p_{0_{\text{init}}} = 800$   $-10 < p_1 < 10$ ,  $p_{1_{\text{init}}} = 0$

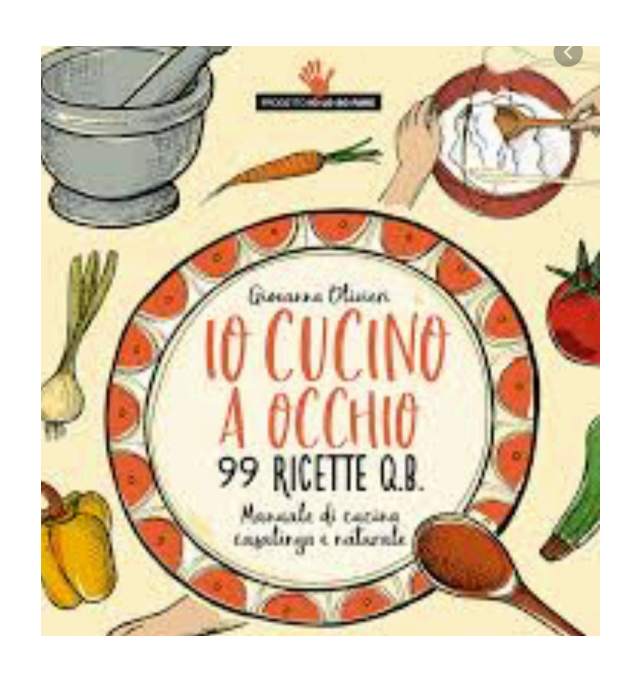

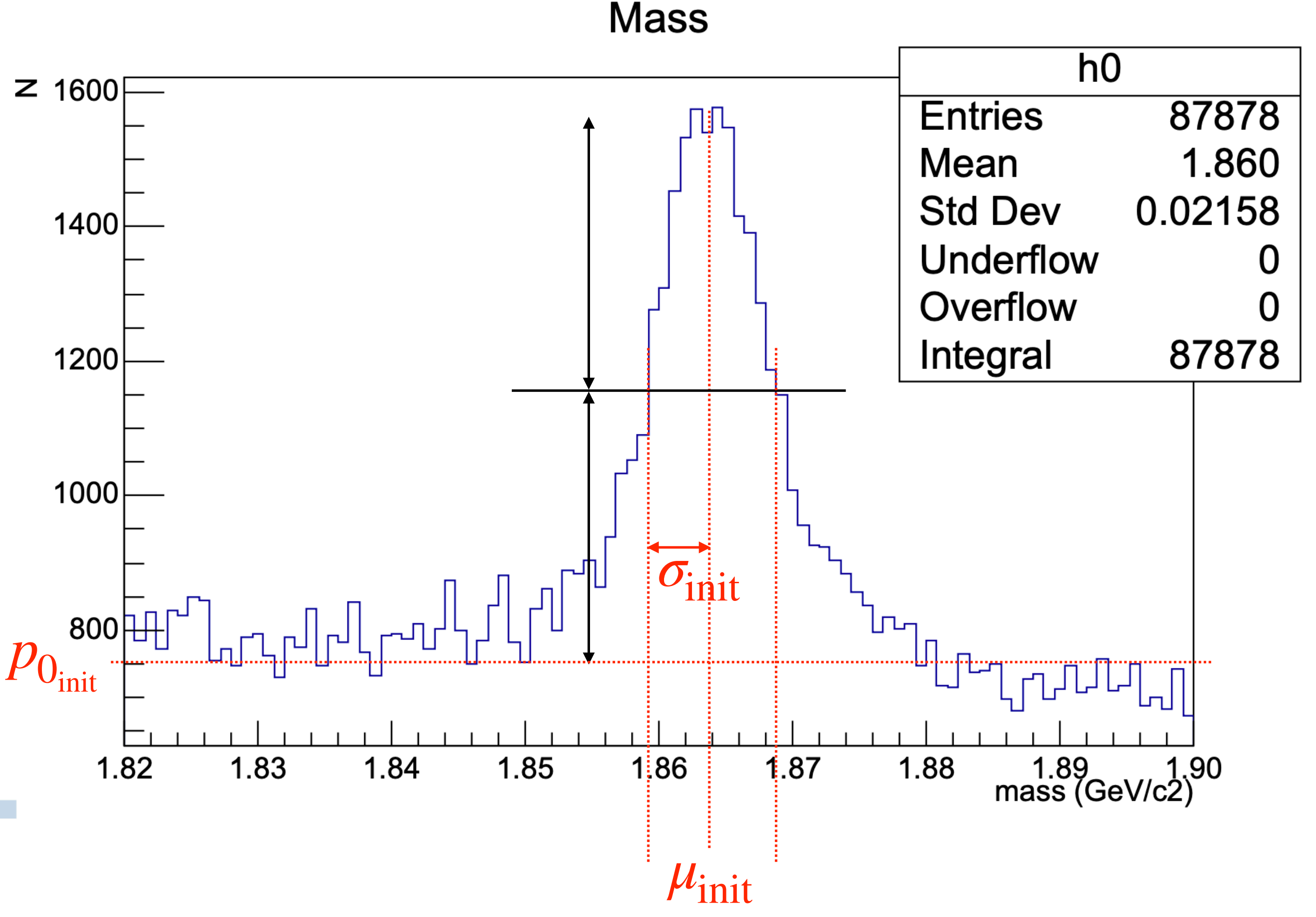